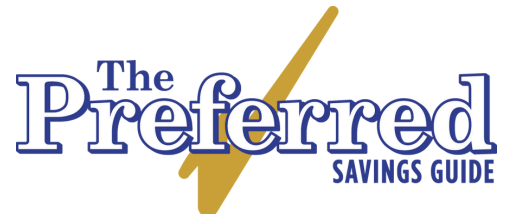

Saving a URL to your phone

On iPhone (Safari):

- Open Safari: Launch the Safari browser and navigate to the URL you want to save.
- Tap the Share Button: It's the square with an upward arrow at the bottom of the screen.
- Add to Home Screen: Scroll down the list of options and tap "Add to Home Screen."
- Rename (Optional): You can rename the shortcut if you like, then tap "Add."
- Shortcut Added: The URL will be saved as an icon on your home screen, and you can tap it anytime to access the webpage directly.

On Android (Chrome):

- Open Chrome: Open the Chrome browser and navigate to the URL you want to save.
- Tap the Menu Button: Tap the three vertical dots in the upper right corner of the screen.
- Add to Home Screen: Tap "Add to Home screen."
- Rename (Optional): You can rename the shortcut, then tap "Add."
- Shortcut Added: The URL will be saved as an icon on your home screen, which you can tap to access the webpage directly.

## Saving as a Bookmark (Both iPhone & Android):

Open Your Browser: Navigate to the URL you want to save.

Bookmark the Page:

On iPhone (Safari): Tap the Share button and select "Add Bookmark." On Android (Chrome): Tap the three dots and select "Bookmark."

Access Bookmarks:

In Safari, you can find bookmarks by tapping the open book icon at the bottom. In Chrome, tap the three dots and select "Bookmarks."

This will help you quickly access the saved URL on your phone without having to type it in every time.